## docomoをご利用の会員様へ ドメイン指定受信設定のお願い

#### [STEP.1]

[dメニュー」→「My docomo(お客様サポート)→「メール設定」の順番にメール設定画面 まで移動してください

#### [STEP.2]

「詳細設定/解除」を選択し、「認証」画面にて、「spモードパスワード」を入力し、「決定」を クリックしてください

#### [STEP.3]

#### 【受信リスト設定】を選択します。

迷惑メールおまかせブロックの設定ができます。 迷惑メールおまかせブロック設定 > 受信/拒否を一括で設定できます。 かんたん設定 > 利用シーンに合わせた設定 アドレスやドメインを個別に指定した受信や拒否は こちら。 家族・友人・会社などからのメールを必ず受信した い。 受信リスト設定 特定のアドレスからのメールが届く い。 拒否リスト設定 Σ

## 【STEP.2】 設定を利用するを選択します。

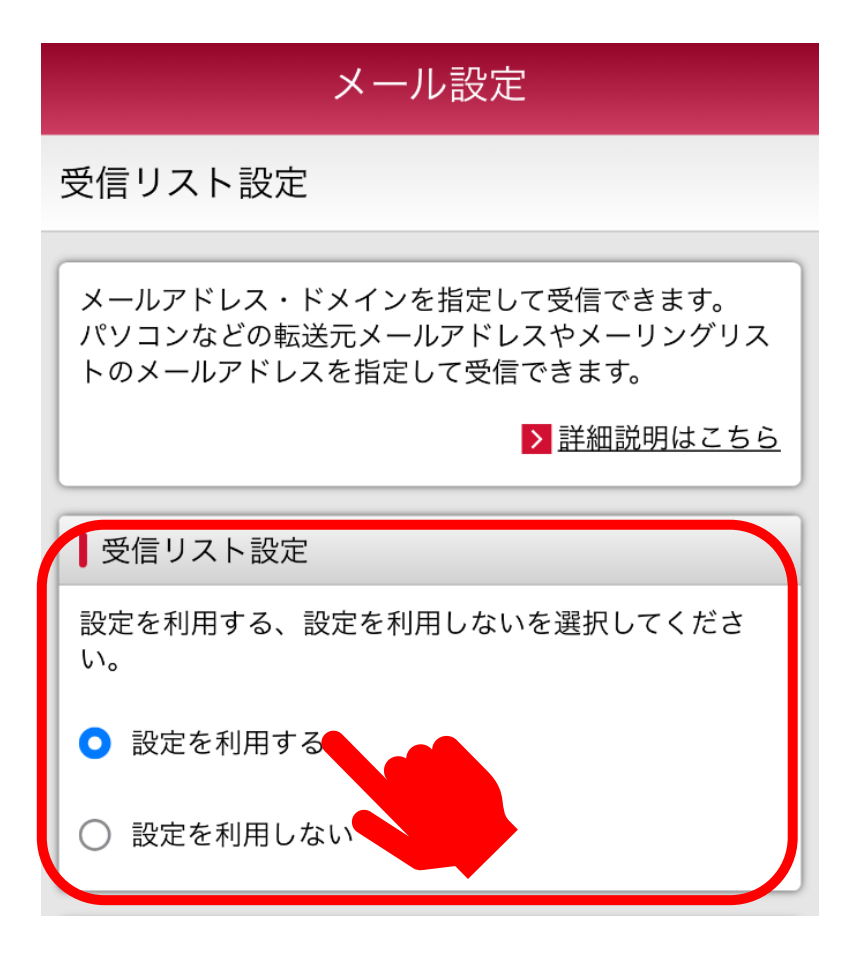

# docomoをご利用の会員様へ ドメイン指定受信設定のお願い

[STEP.5]

アドレスの所に suminodo@d-fit24.jp を入力してください。

┃受信するメールの登録

- メールアドレス・ドメインを登録してください。
- ※登録したメールアドレス・ドメインと送信元メールアドレスが 後方一致した場合に受信します。
- ※ 登録済のメールアドレス・ドメインをタップするとメールアドレス・ドメインの編集ができます。 編集後は赤字で表示されます。 編集前の状態に戻したい場合は「戻す」をタップしてください。 説しくは「詳細説明はこちら」をご確認ください。

登録済メールアドレス・ドメイン(1/120件) 2 <u>suminodo@d-fit24.jp</u> [STEP.6]

確認するを選択します。

リングリストアドレスの編集ができます。 編集後は赤字で表示されます。 編集前の状態に戻したい場合は「戻す」をタップしてくださ い。詳しくは「詳細説明はこちら」をご確認ください。

| 10件) |                     |
|------|---------------------|
| 2.   | suminodo@d-fit24.jp |
|      | ╋ さらに追加する           |

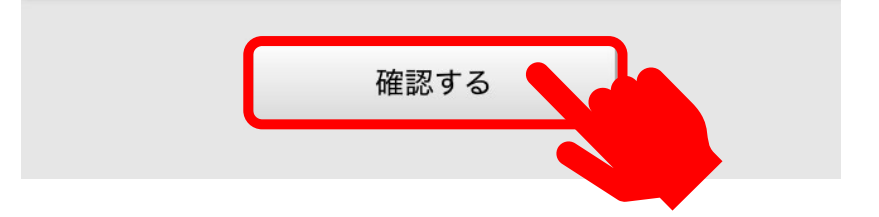

### 【STEP.7】 設定を確定するを選択します。

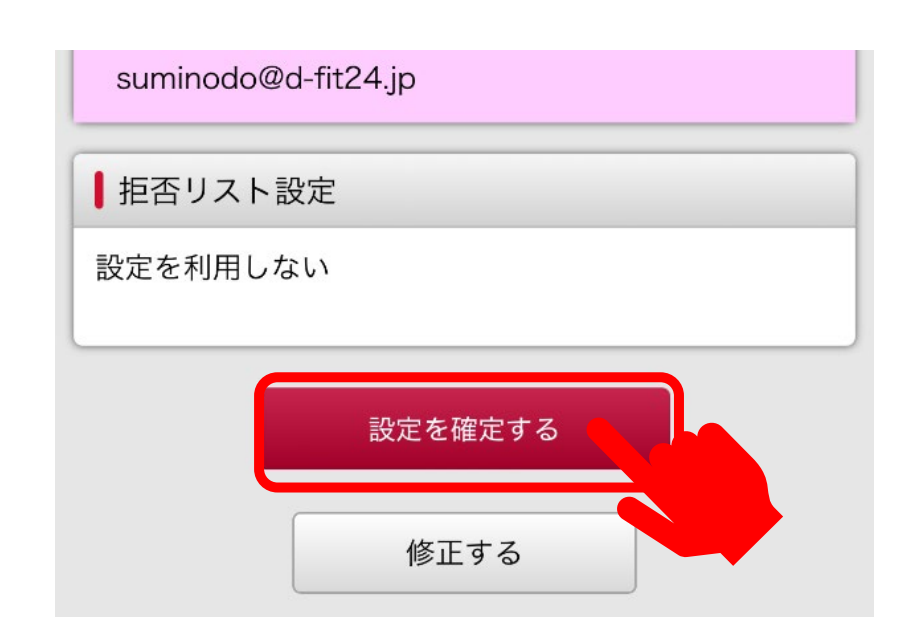

【STEP.8】 設定が完了しました。

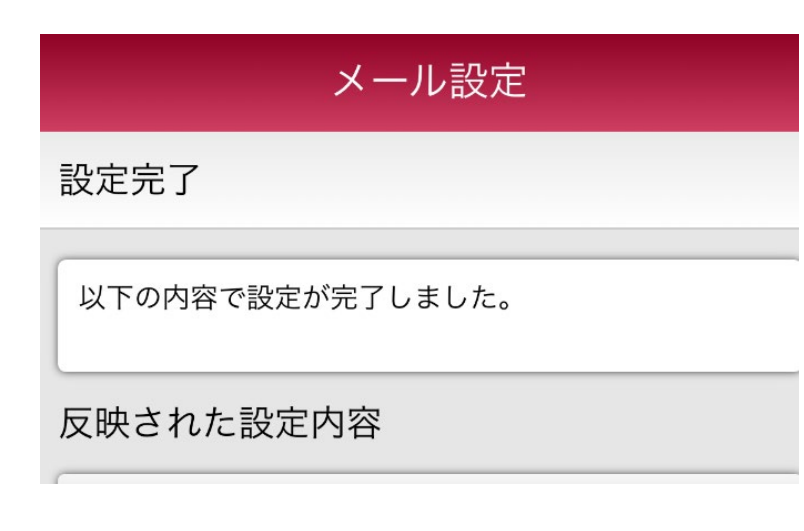